### How to Update Your Personal Information in OPUS

To **add** your local address, <u>click here</u>

To **edit** your local address, <u>click here</u>

To **add** your local phone number, <u>click here</u>

To **edit** your local phone number, <u>click here</u>

### **Adding Your Local Address**

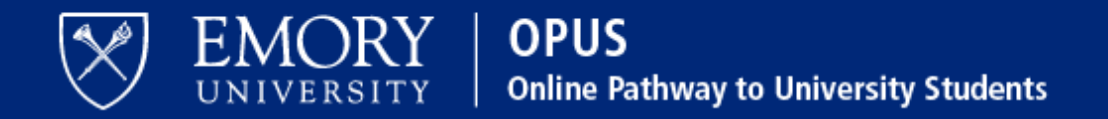

### Network ID

### Password

Obtain Network ID and Password. Trouble Signing In? View Browser Compatibility.

Note: To ensure the confidentiality and protect the integrity of sensitive information within the system, you **must** close the browser after logging out of each session.

### Login

You are about to access a computer system maintained or made available by Emory University and/or Emory Healthcare that is intended for authorized users only. Unauthorized use of this system is strictly prohibited and may be subject to criminal prosecution. By proceeding, your use of this system constitutes your acceptance of Emory's IT Conditions of Use and other applicable policies and your consent to monitoring, retrieval, and disclosure of any information within this system for any purpose deemed appropriate by Emory University or Emory Healthcare, including law enforcement purposes and enforcement of rules concerning unacceptable uses of this system.

# 1. Log in to OPUS

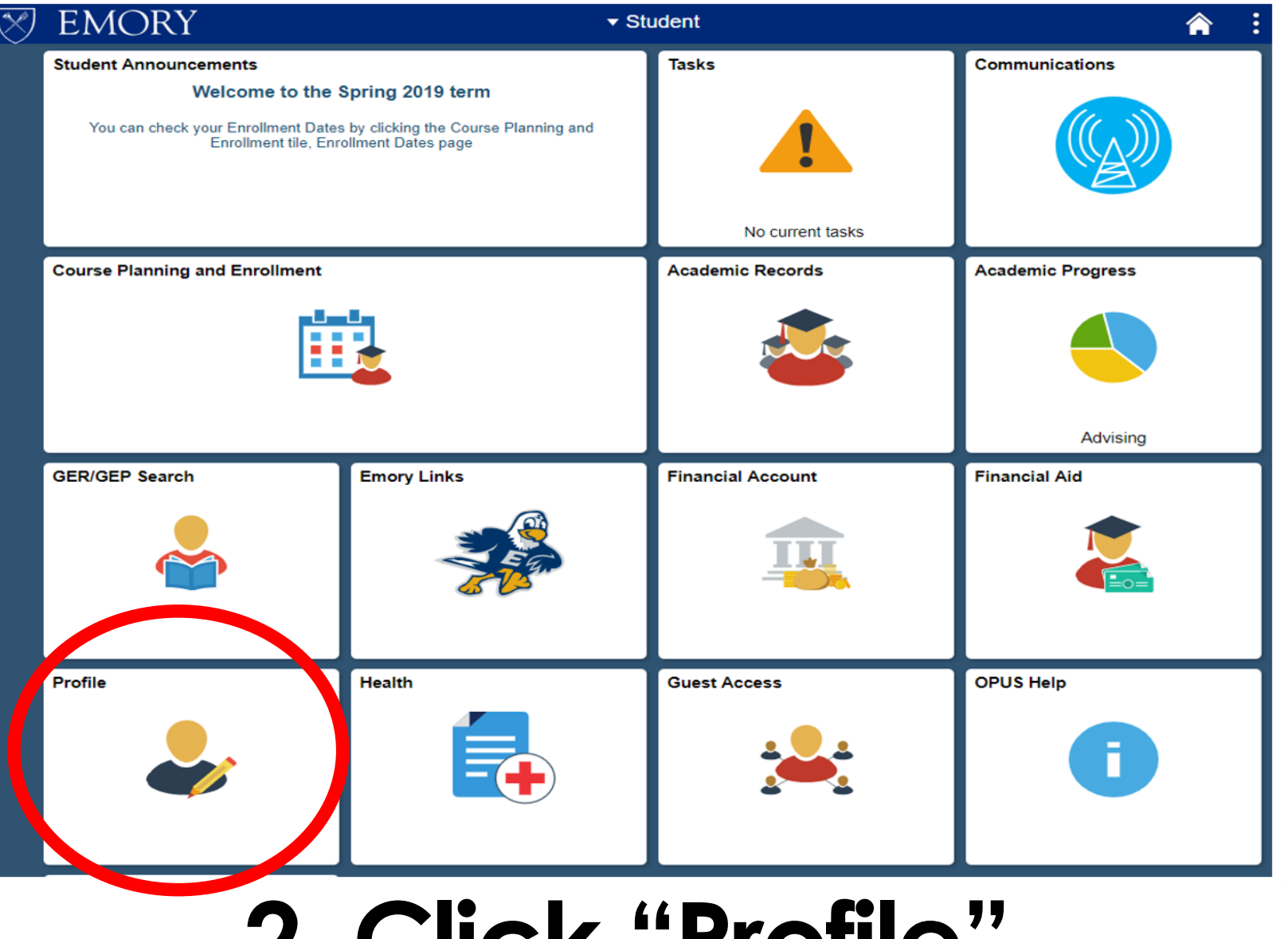

### 2. Click "Profile"

On the bottom left corner

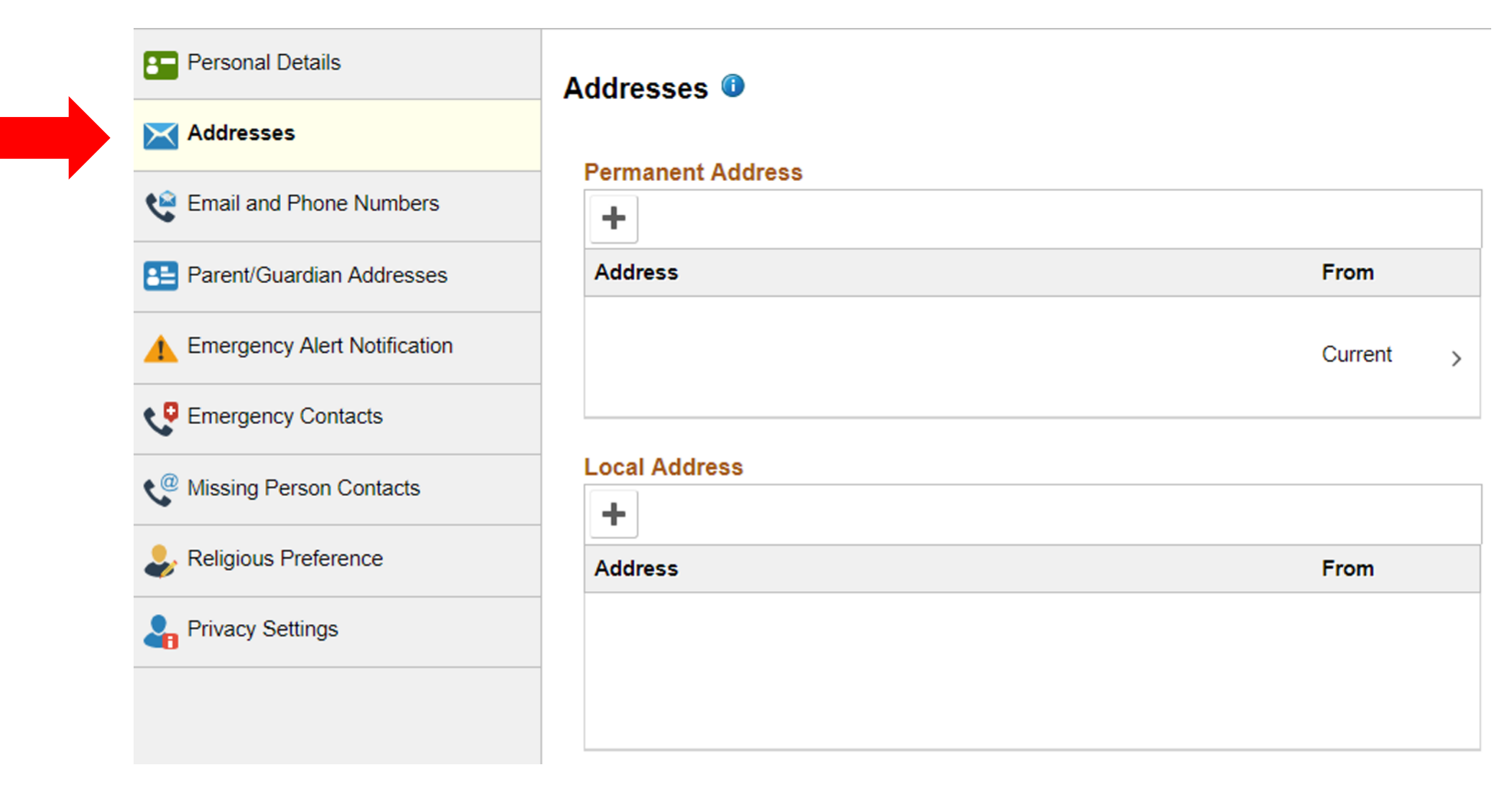

### 3. Click "Addresses"

**Under Personal Details** 

| Personal Details               | Addresses 🕕       |           |
|--------------------------------|-------------------|-----------|
| X Addresses                    |                   |           |
| 😫 Email and Phone Numbers      | Permanent Address |           |
| E Parent/Guardian Addresses    | Address           | From      |
| 1 Emergency Alert Notification |                   | Current > |
| Emergency Contacts             |                   |           |
| Missing Person Contacts        | Local Address     |           |
| 🕹 Religious Preference         | Address           | From      |
| Privacy Settings               |                   |           |
|                                |                   |           |

### 4. Click "+" Under Local Address

Your US address must be saved as "Local". If your US number is saved as any other types (i.e. permanent), the information does not transfer from OPUS to the Student & Exchange Visitor Information System (SEVIS). SEVIS must be updated within 10 days of any change per US immigration regulations.

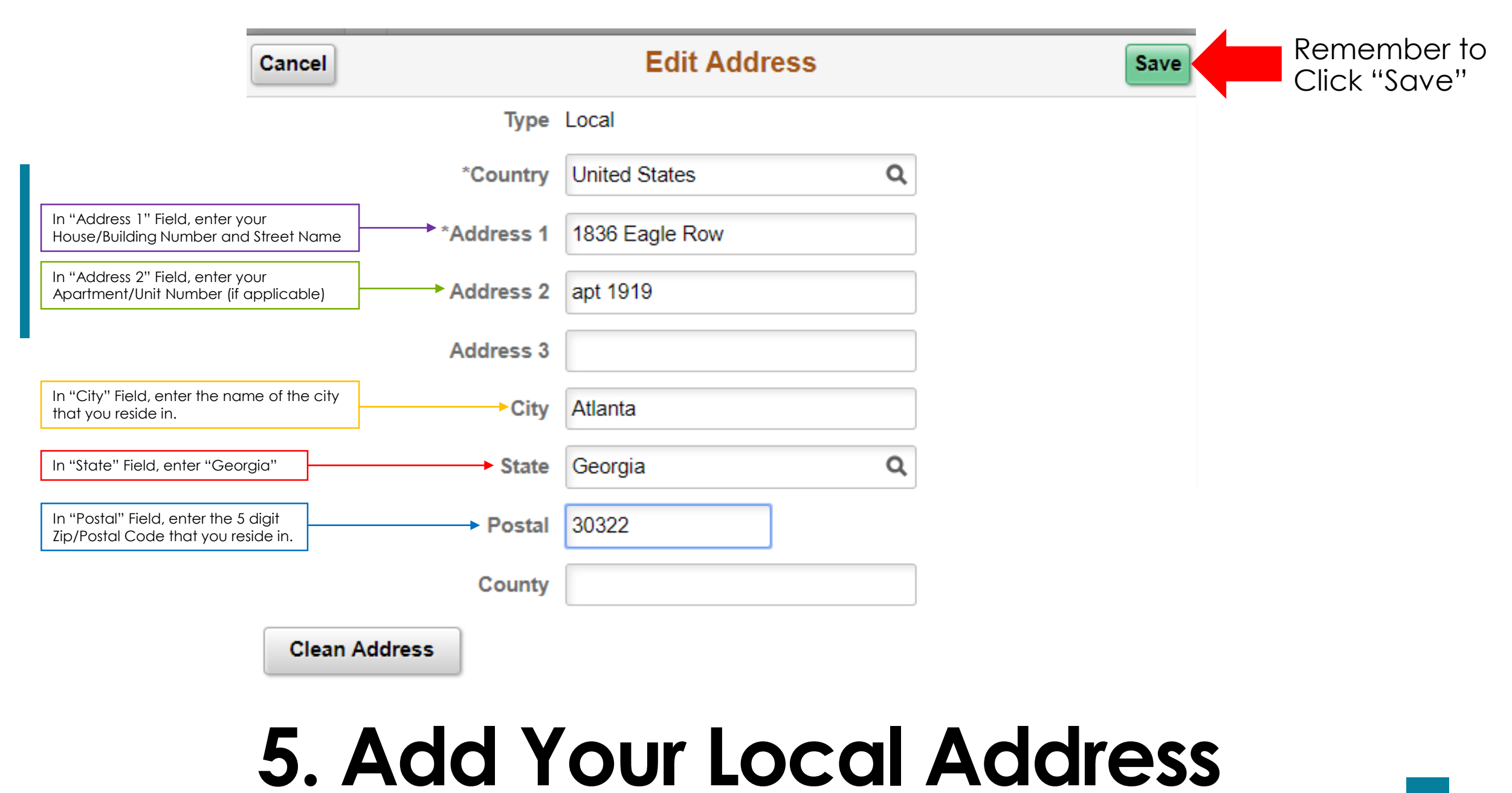

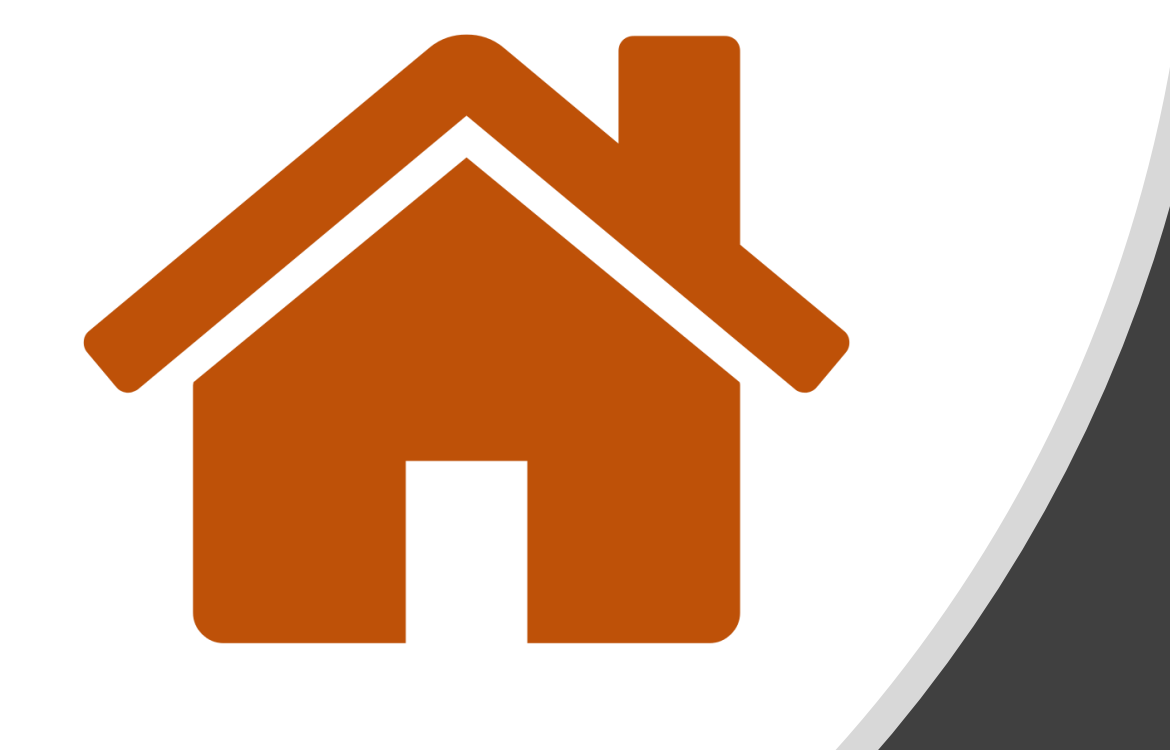

## Click here to return to the Main Menu

### **Editing Your Local Address**

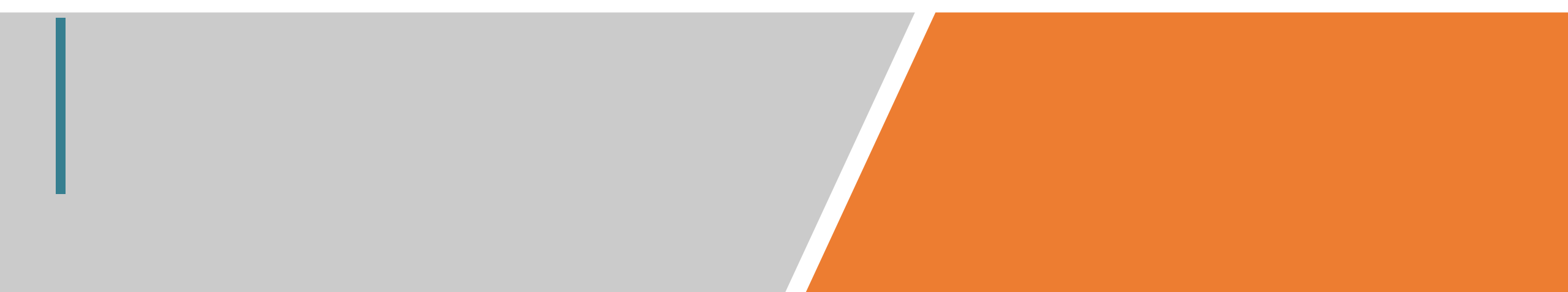

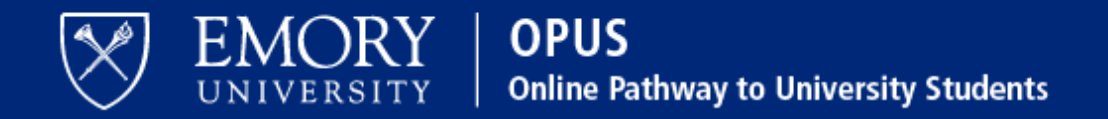

### Network ID

### Password

Obtain Network ID and Password. Trouble Signing In? View Browser Compatibility.

Note: To ensure the confidentiality and protect the integrity of sensitive information within the system, you **must** close the browser after logging out of each session.

### Login

You are about to access a computer system maintained or made available by Emory University and/or Emory Healthcare that is intended for authorized users only. Unauthorized use of this system is strictly prohibited and may be subject to criminal prosecution. By proceeding, your use of this system constitutes your acceptance of Emory's IT Conditions of Use and other applicable policies and your consent to monitoring, retrieval, and disclosure of any information within this system for any purpose deemed appropriate by Emory University or Emory Healthcare, including law enforcement purposes and enforcement of rules concerning unacceptable uses of this system.

# 1. Log in to OPUS

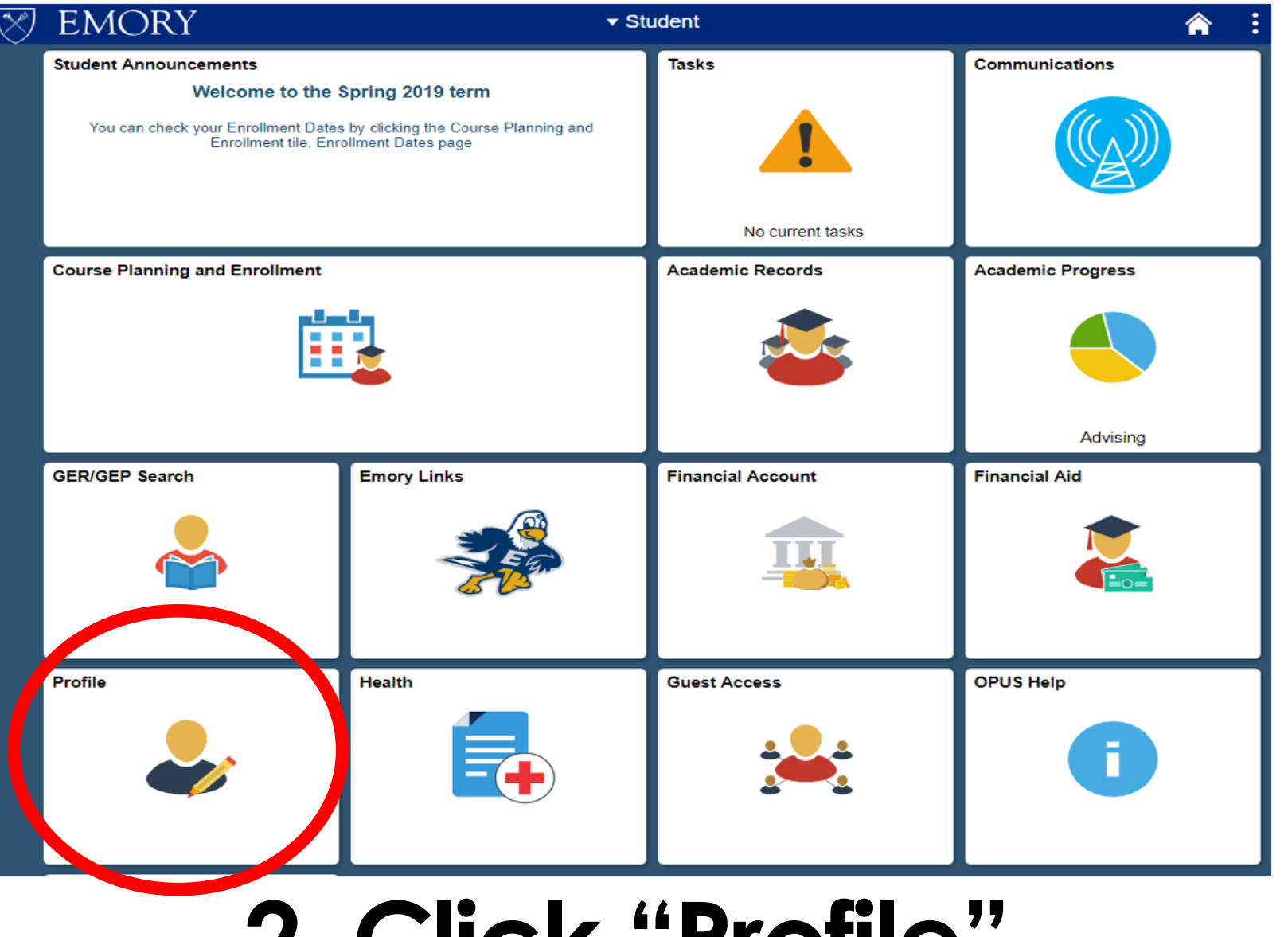

### 2. Click "Profile"

On the bottom left corner

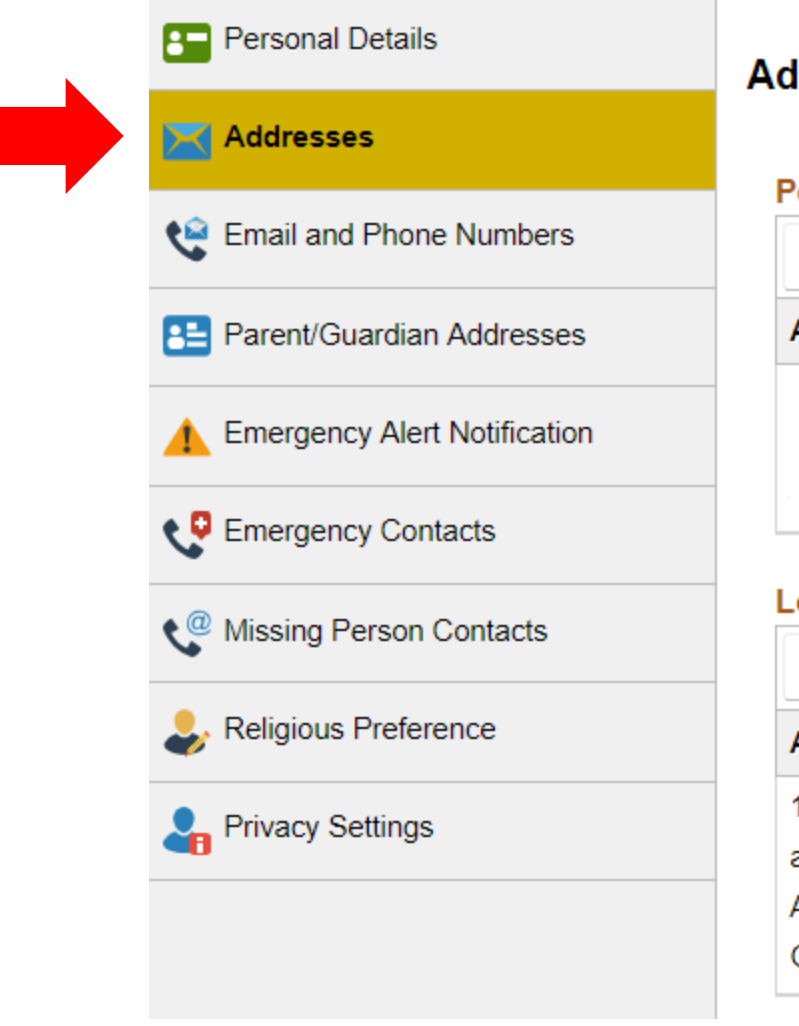

### Addresses 0

### **Permanent Address**

| +       |      |
|---------|------|
| Address | From |
|         |      |
|         |      |
|         |      |

### Local Address

| +            |         |   |
|--------------|---------|---|
| Address      | From    |   |
| 123 Emory Rd |         |   |
| apt 1A       | Current |   |
| Atlanta      | Current | > |
| GA 30322     |         |   |

### 3. Click "Addresses"

**Under Personal Details** 

| Addresses                    | Local Address                             |           |
|------------------------------|-------------------------------------------|-----------|
| Semail and Phone Numbers     | +<br>Address                              | From      |
| E Parent/Guardian Addresses  | 123 Emory Rd                              | FIOI      |
| Emergency Alert Notification | apt 1A<br>Atlanta                         | Current > |
| Emergency Contacts           | GA 30322 Local Address                    |           |
| Missing Person Contacts      | Residence Hall Address No address defined |           |
| Religious Preference         | Preferred Address                         |           |
| Privacy Settings             | +                                         |           |
|                              | Address                                   | From      |

### 4. Click Your Current Local Address

Your US address must be saved as "Local". If your US number is saved as any other types (i.e. permanent), the information does not transfer from OPUS to the Student & Exchange Visitor Information System (SEVIS). SEVIS must be updated within 10 days of any change per US immigration regulations.

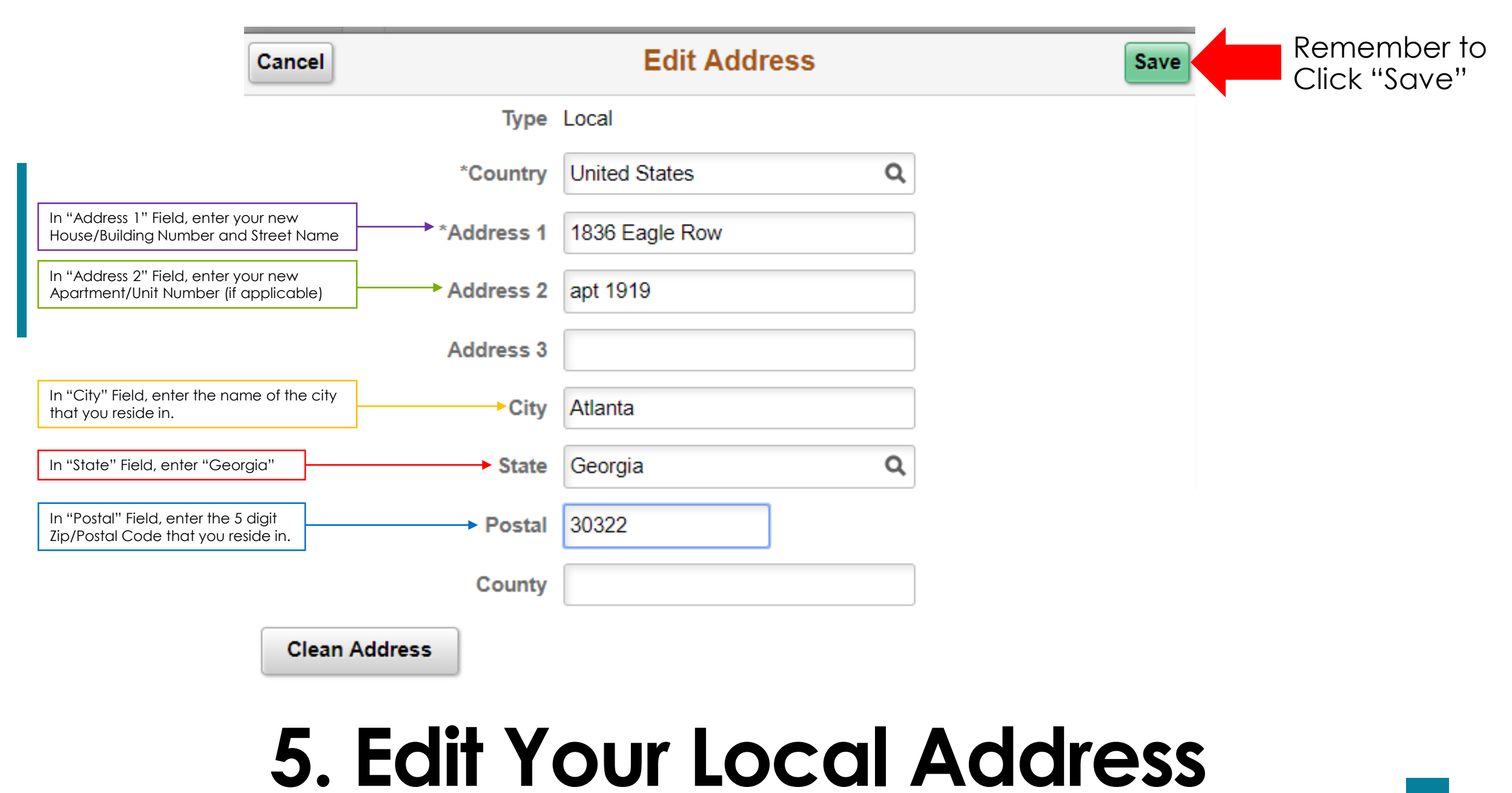

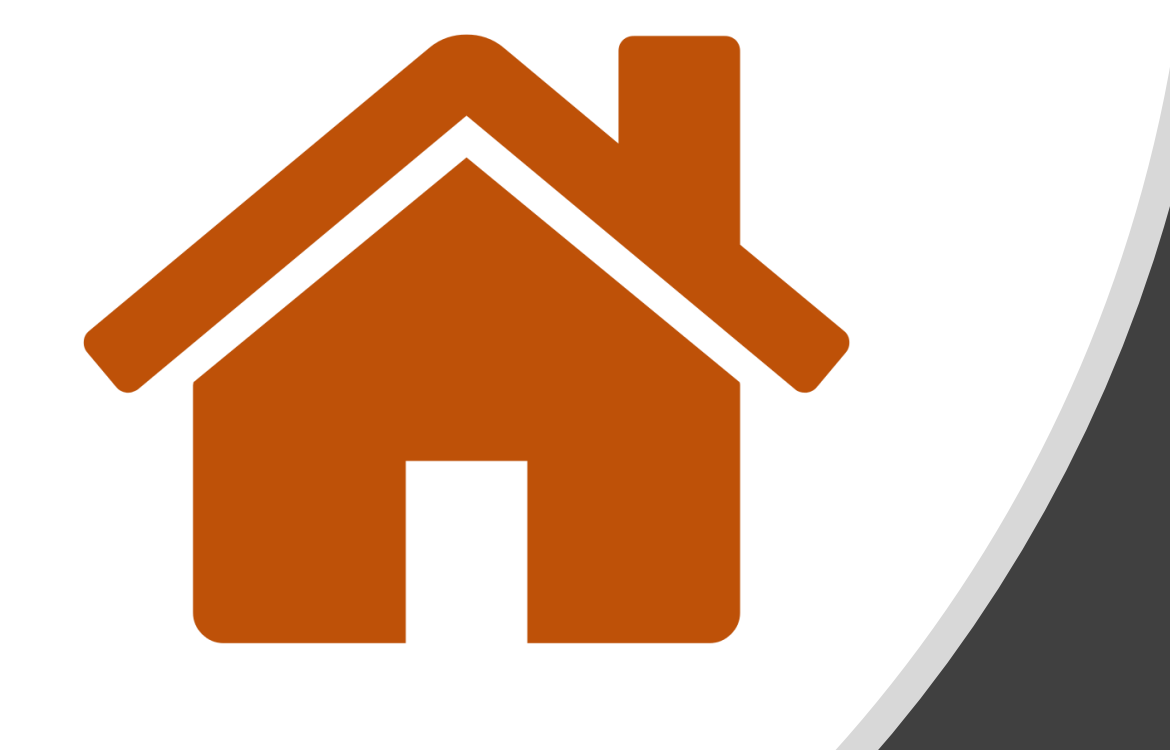

## Click here to return to the Main Menu

### **Adding Your Local Phone Number**

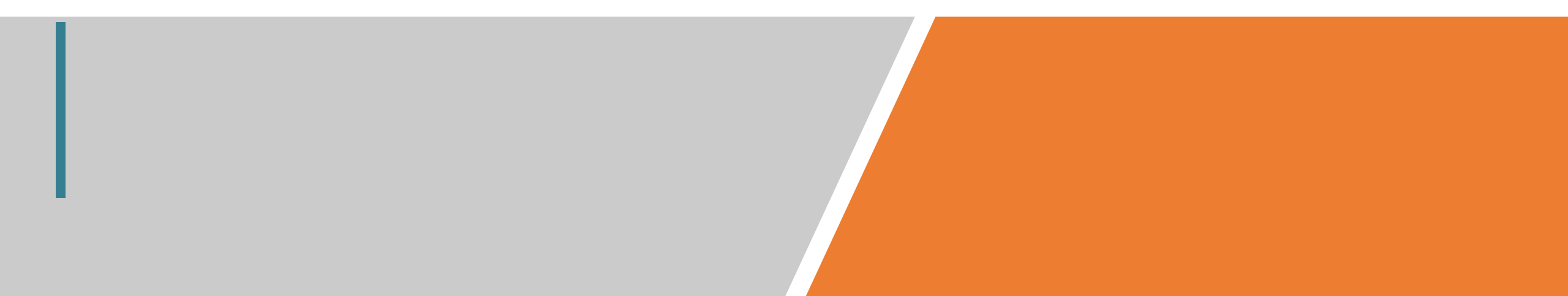

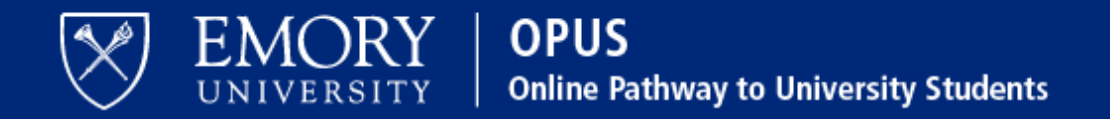

### Network ID

### Password

Obtain Network ID and Password. Trouble Signing In? View Browser Compatibility.

Note: To ensure the confidentiality and protect the integrity of sensitive information within the system, you **must** close the browser after logging out of each session.

### Login

You are about to access a computer system maintained or made available by Emory University and/or Emory Healthcare that is intended for authorized users only. Unauthorized use of this system is strictly prohibited and may be subject to criminal prosecution. By proceeding, your use of this system constitutes your acceptance of Emory's IT Conditions of Use and other applicable policies and your consent to monitoring, retrieval, and disclosure of any information within this system for any purpose deemed appropriate by Emory University or Emory Healthcare, including law enforcement purposes and enforcement of rules concerning unacceptable uses of this system.

# 1. Log in to OPUS

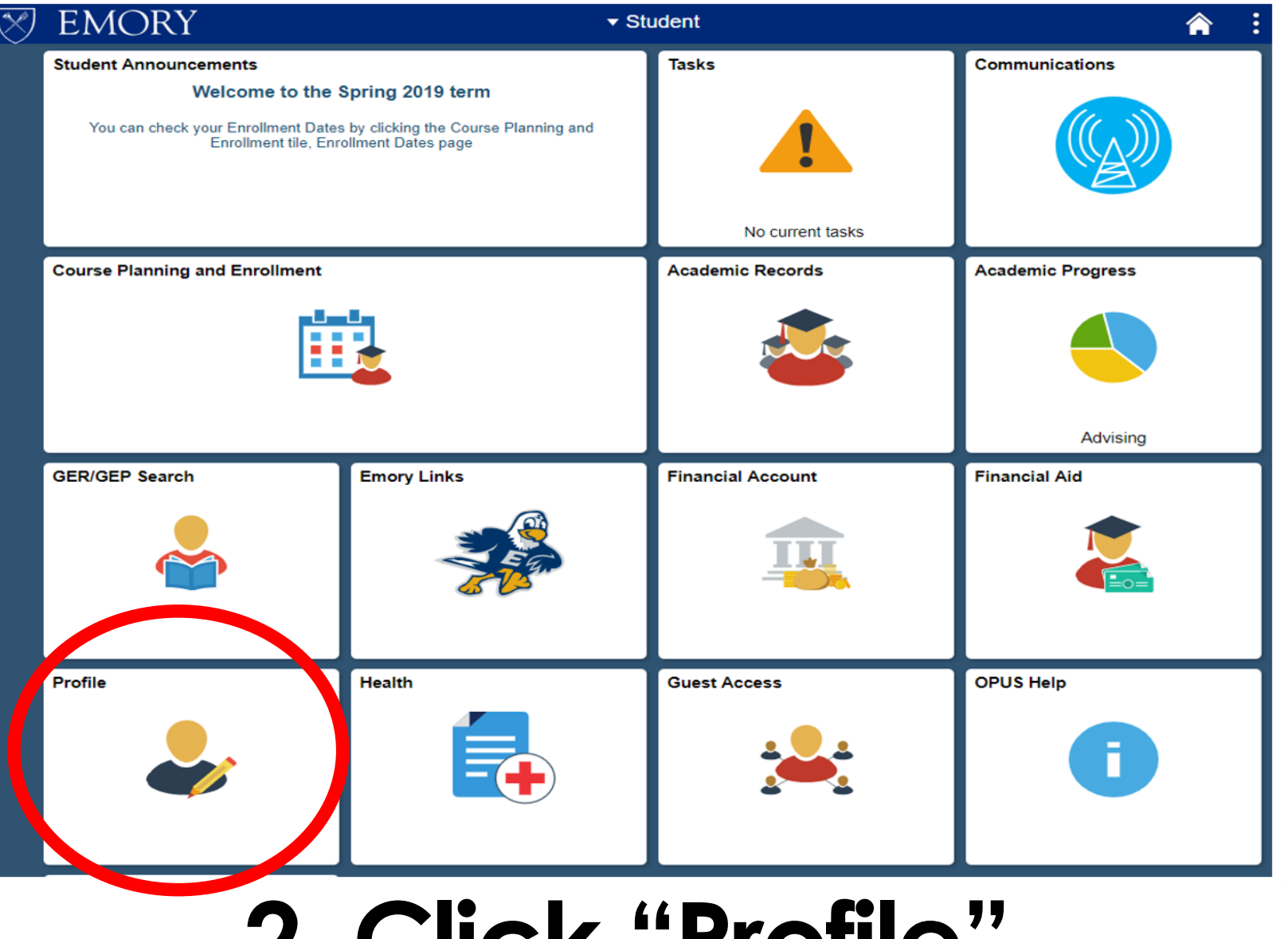

### 2. Click "Profile"

On the bottom left corner

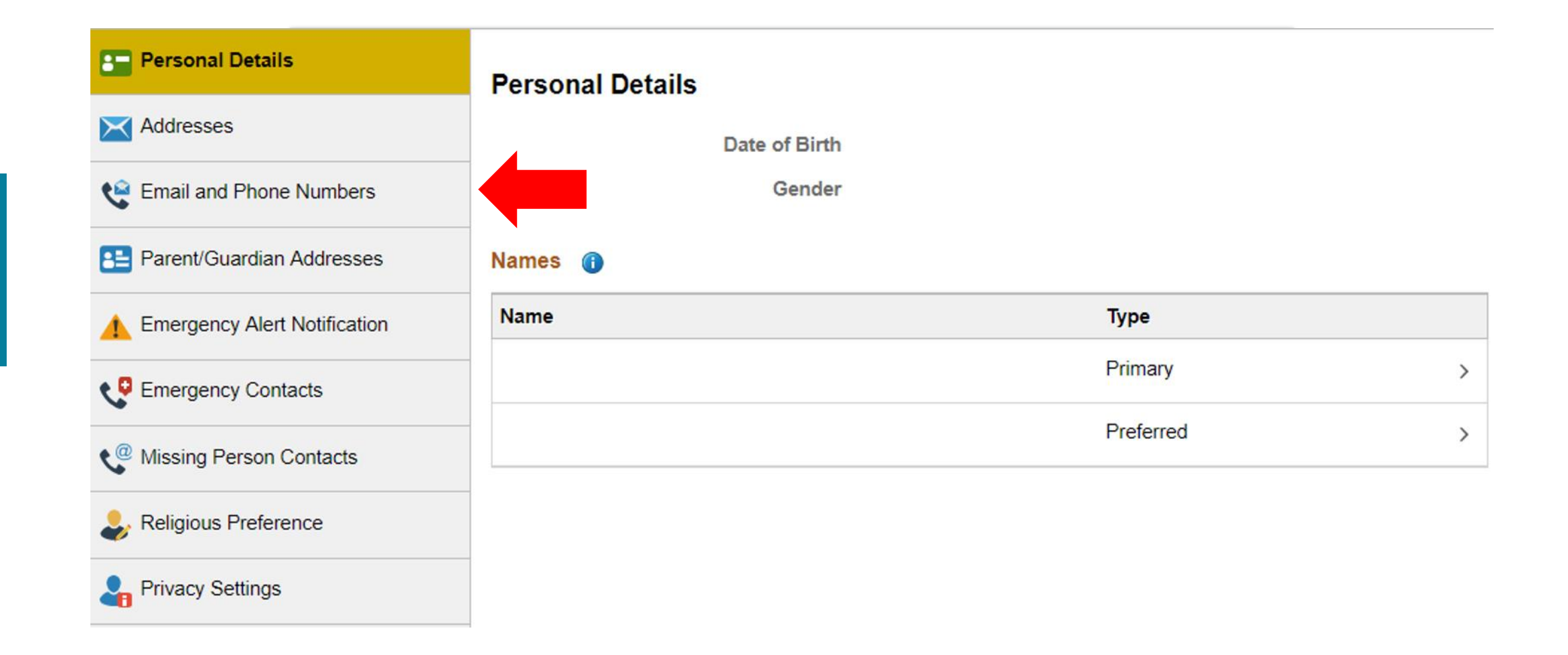

### 3. Go to "Email and Phone Numbers"

Under Personal Details and Addresses

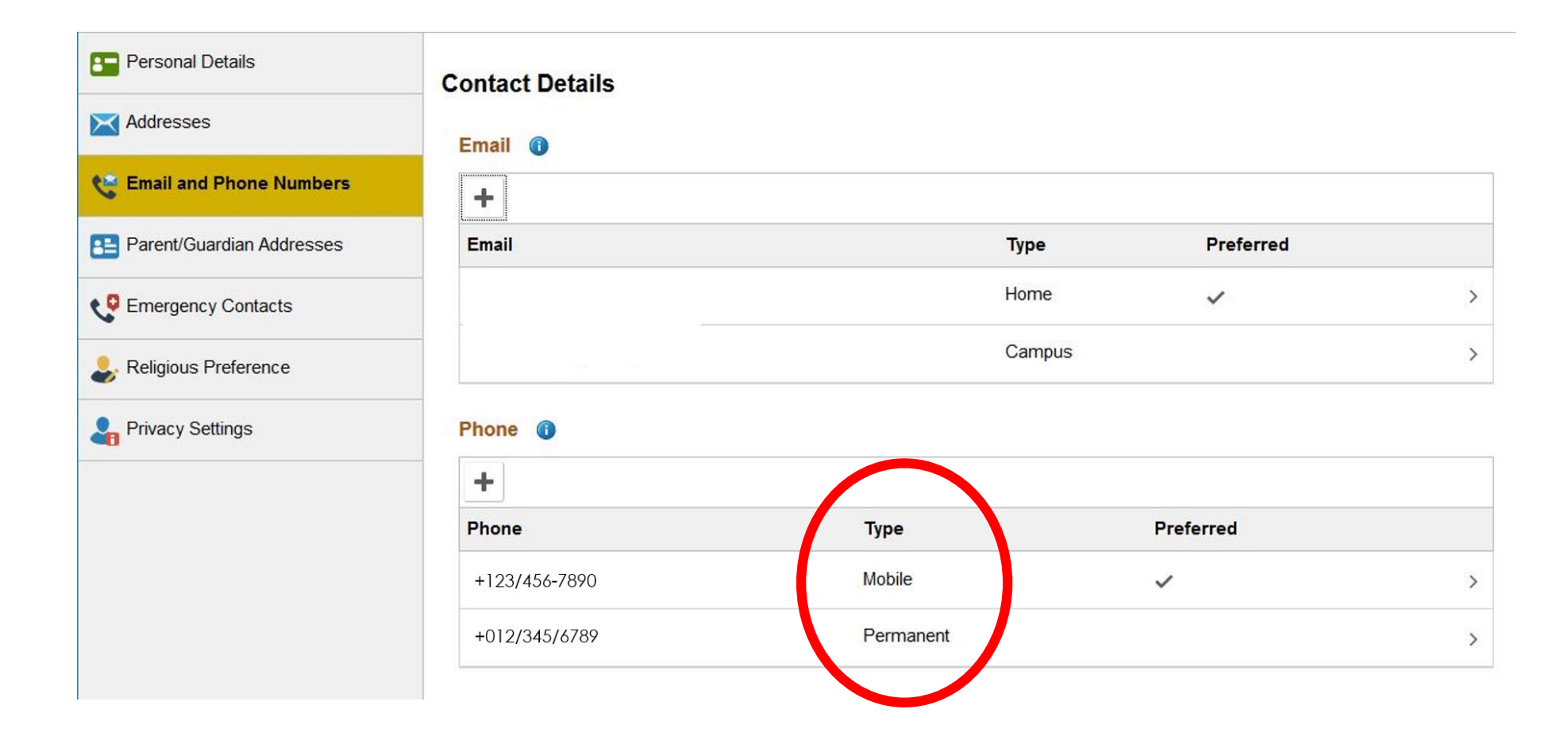

Your US number must be saved as "Local". If your US number is saved as any other types (i.e. mobile or permanent), the information does not transfer from OPUS to the Student & Exchange Visitor Information System (SEVIS). SEVIS must be updated within 10 days of any change per US immigration regulations.

| Personal Details            | Contact Details |           |           |   |
|-----------------------------|-----------------|-----------|-----------|---|
| 😋 Email and Phone Numbers   | +               |           |           |   |
| E Parent/Guardian Addresses | Email           | Туре      | Preferred |   |
| Contacts                    |                 | Home      | ~         | > |
| ligious Preference          |                 | Campu     | us        | > |
| Privacy Settings            | Phone (1)       |           |           |   |
|                             | +<br>Phone      | Туре      | Preferred |   |
|                             | +123/456-7890   | Mobile    | ~         | > |
|                             | +012/345/6789   | Permanent |           | > |

### 4. To save your US number as Local, Click "+" Under Phone

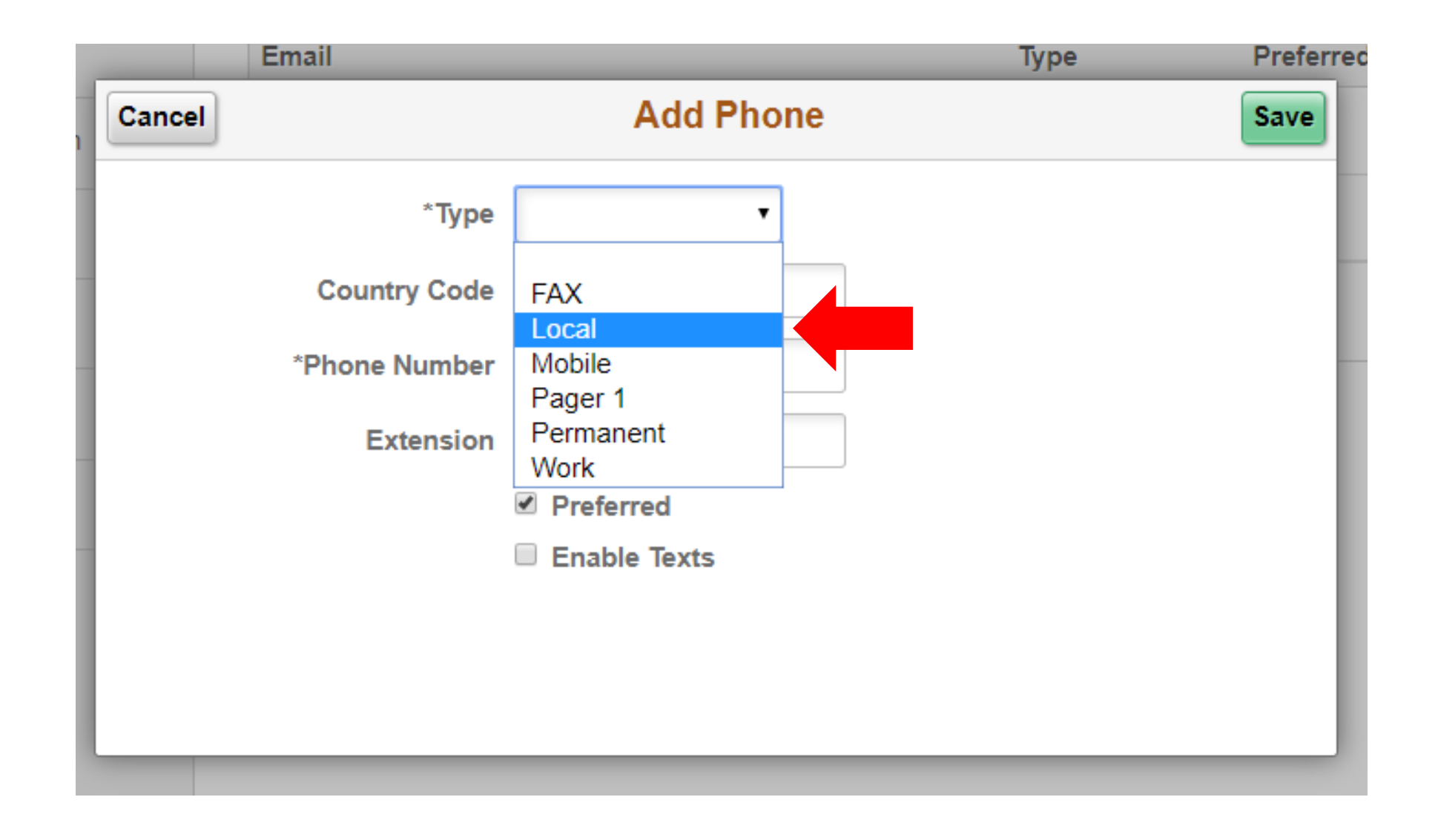

### 5. Select "Local" as the Type

|                        | Email 🕕                       |                                                     |      |                                       |              |
|------------------------|-------------------------------|-----------------------------------------------------|------|---------------------------------------|--------------|
| nd Phone Numbers       | +                             |                                                     |      |                                       |              |
| Guardian Addresses     | Email                         |                                                     | Туре | Preferred                             |              |
| ncy Alert Notification | Cancel                        | Add Phone                                           |      | Save                                  | Click "Save" |
| ncy Contacts           | *Туре                         | Local                                               |      | · · · · · · · · · · · · · · · · · · · |              |
| Person Contacts        | Country Code<br>*Phone Number | 001                                                 |      |                                       |              |
| is Preference          | Extension                     |                                                     |      |                                       |              |
| Settings               |                               | <ul> <li>Preferred</li> <li>Enable Texts</li> </ul> |      |                                       |              |
|                        |                               |                                                     |      |                                       |              |

### 6. Enter Your Local Phone Number

Country Code is 001 for US

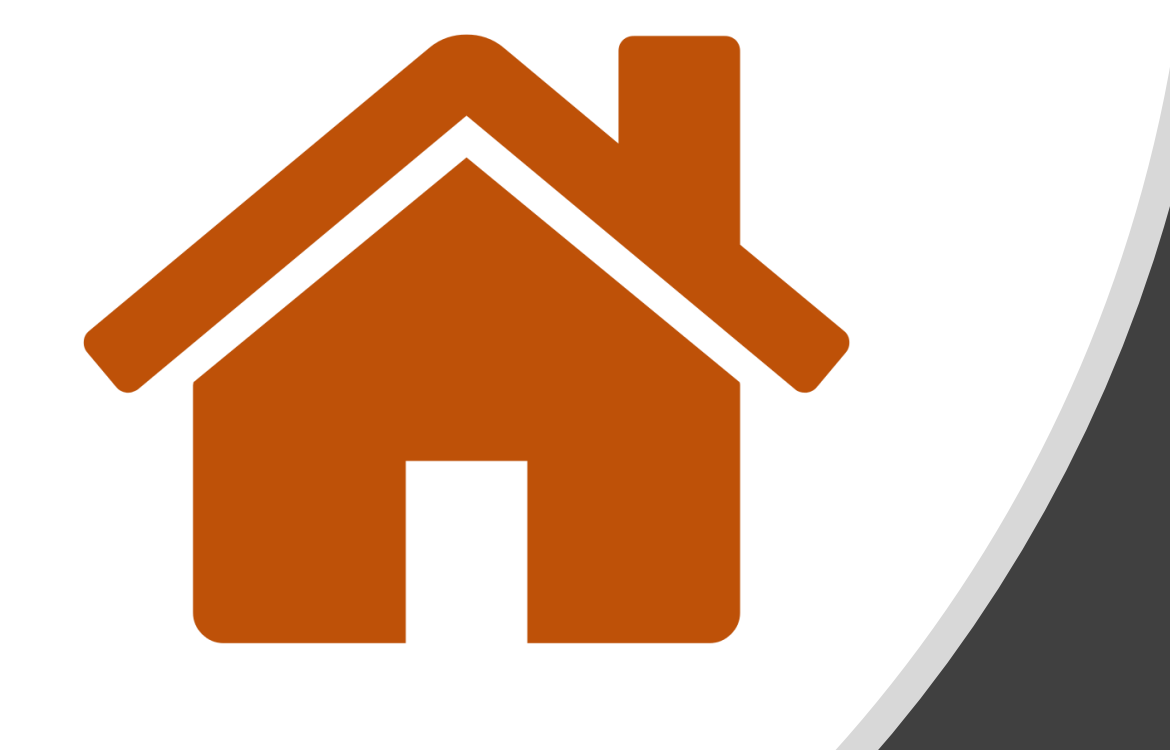

## Click here to return to the Main Menu

### **Editing Your Local Phone Number**

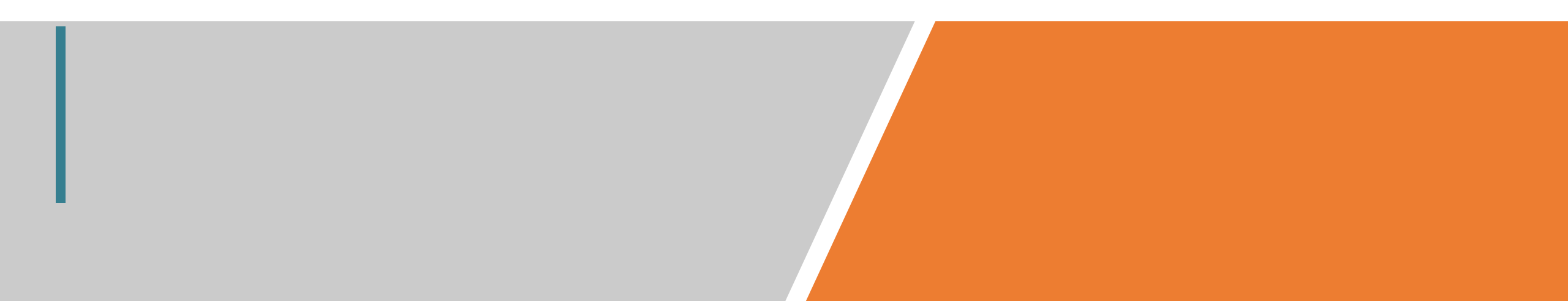

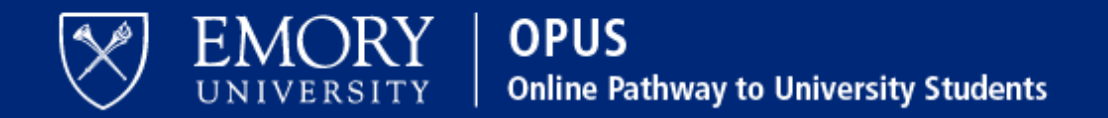

### Network ID

### Password

Obtain Network ID and Password. Trouble Signing In? View Browser Compatibility.

Note: To ensure the confidentiality and protect the integrity of sensitive information within the system, you **must** close the browser after logging out of each session.

### Login

You are about to access a computer system maintained or made available by Emory University and/or Emory Healthcare that is intended for authorized users only. Unauthorized use of this system is strictly prohibited and may be subject to criminal prosecution. By proceeding, your use of this system constitutes your acceptance of Emory's IT Conditions of Use and other applicable policies and your consent to monitoring, retrieval, and disclosure of any information within this system for any purpose deemed appropriate by Emory University or Emory Healthcare, including law enforcement purposes and enforcement of rules concerning unacceptable uses of this system.

# 1. Log in to OPUS

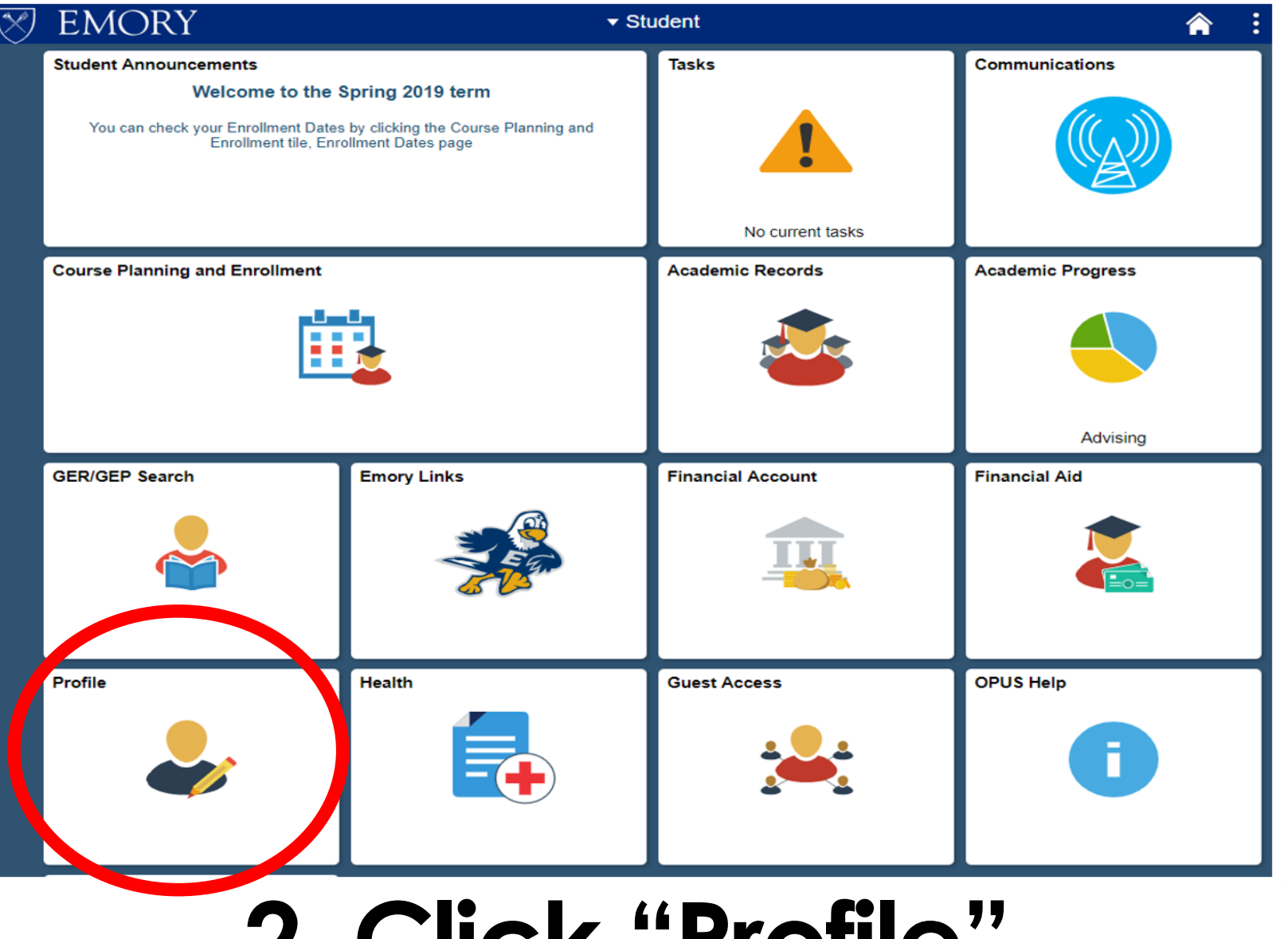

### 2. Click "Profile"

On the bottom left corner

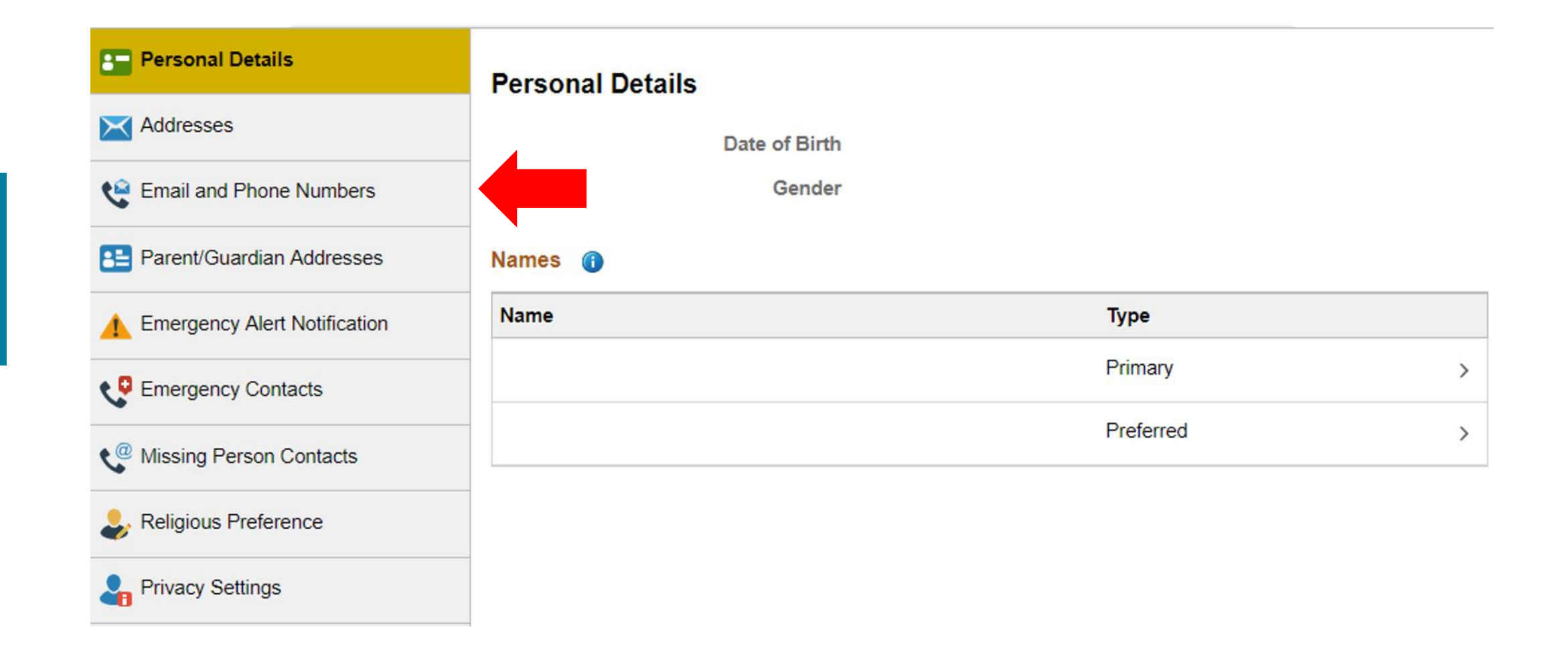

### 3. Go to "Email and Phone Numbers"

Under Personal Details and Addresses

| Personal Details             | Contact Details |       |           |           |   |
|------------------------------|-----------------|-------|-----------|-----------|---|
| X Addresses                  | Email 🕕         |       |           |           |   |
| 😋 Email and Phone Numbers    | +               |       |           |           |   |
| E Parent/Guardian Addresses  | Email           |       | Туре      | Preferred |   |
| Emergency Alert Notification |                 |       |           |           |   |
| Emergency Contacts           |                 |       |           |           |   |
| Missing Person Contacts      | Phone ()        |       |           |           |   |
| ligious Preference           | +               |       |           |           |   |
| L Privacy Settings           | Phone           | Туре  | Preferred |           |   |
|                              | +123 456-7890   | Local | ~         |           | > |

Your US number must be saved as "Local". If your US number is saved as any other types (i.e. mobile or permanent), the information does not transfer from OPUS to the Student & Exchange Visitor Information System (SEVIS). SEVIS must be updated within 10 days of any change per US immigration regulations.

| Personal Details               | Contact Details |       |           |           |
|--------------------------------|-----------------|-------|-----------|-----------|
| Addresses                      | Email           |       |           |           |
| 😋 Email and Phone Numbers      | +               |       |           |           |
| Parent/Guardian Addresses      | Email           |       | Туре      | Preferred |
| 1 Emergency Alert Notification |                 |       |           | _         |
| Emergency Contacts             |                 |       |           |           |
| Missing Person Contacts        | Phone 🕕         |       |           |           |
| ligious Preference             | +               |       |           |           |
| Privacy Settings               | Phone           | Туре  | Preferred |           |
|                                | +123 456-7890   | Local | ~         | >         |

### 4. Click Your Current Local Phone Number

| Cancel        | Edit Phone   | Save | Remember to<br>Click "Save" |
|---------------|--------------|------|-----------------------------|
| Туре          | Local        |      |                             |
| Country Code  | 001          |      |                             |
| *Phone Number | 0123456789   |      |                             |
| Extension     |              |      |                             |
|               | Preferred    |      |                             |
|               | Enable Texts |      |                             |
|               |              |      |                             |
|               | Delete       |      |                             |
|               |              |      |                             |
|               |              |      |                             |
|               |              |      |                             |

### 5. Enter Your New Local Phone Number

Country Code is 001 for US

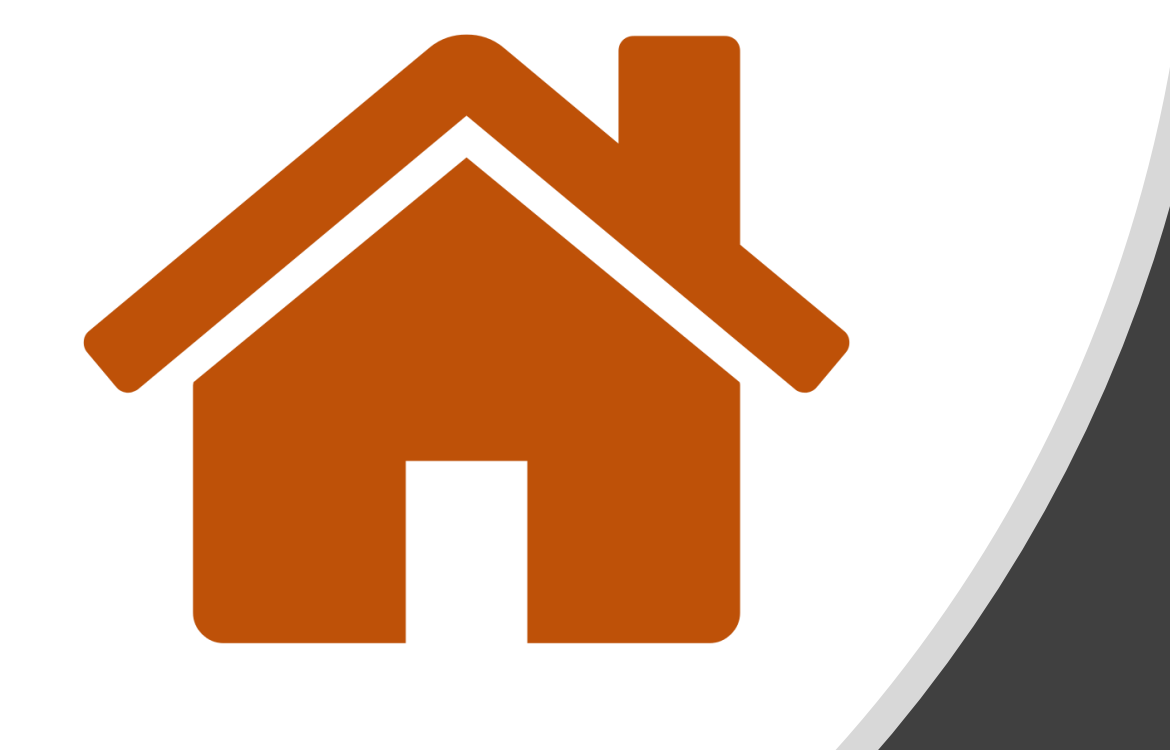

## Click here to return to the Main Menu